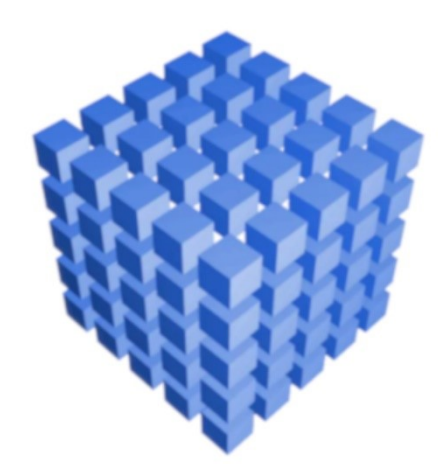

# sBiznes®

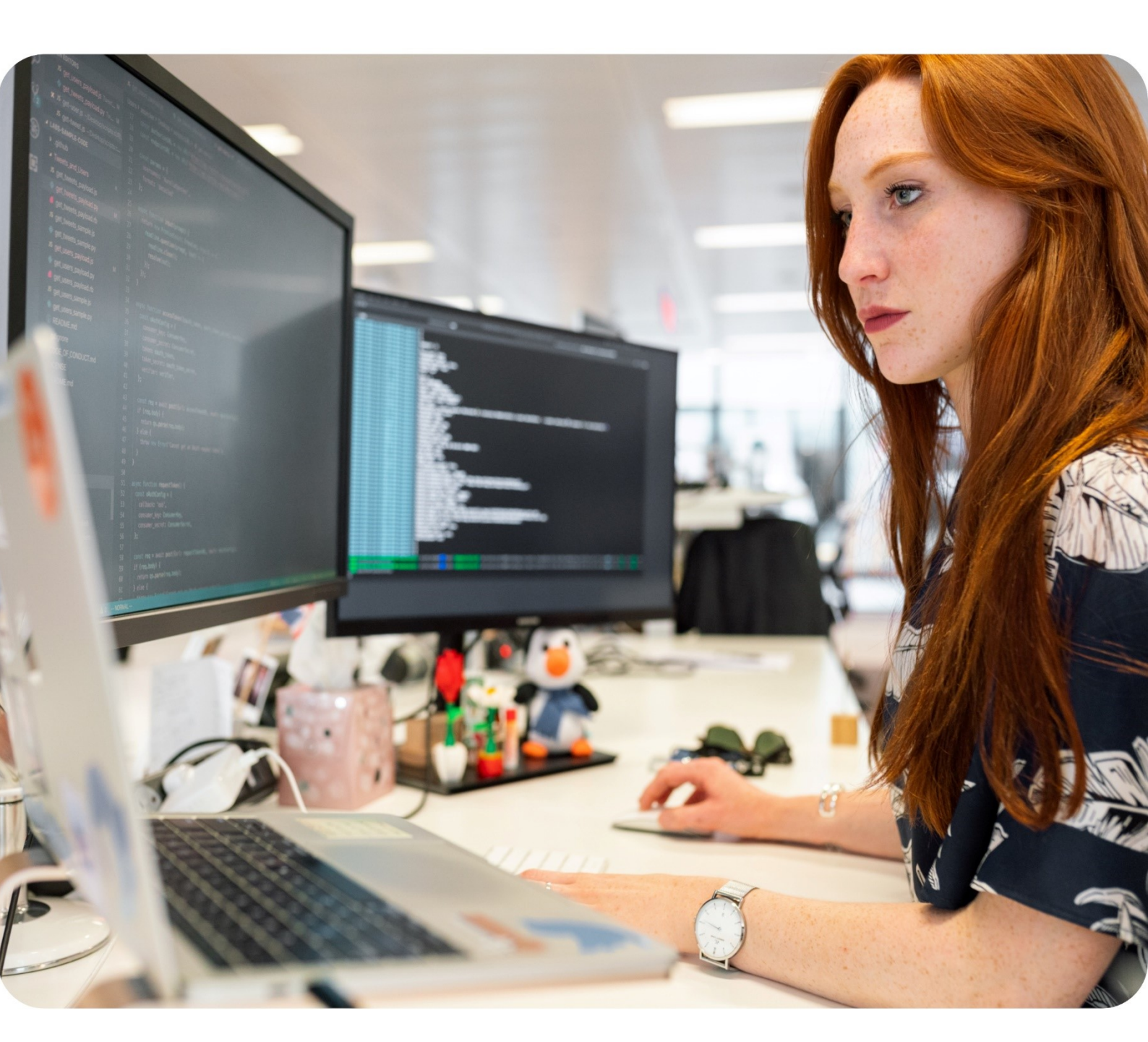

## Podręcznik użytkownika Instalacja serwera SQL

sBiznes®

### **SPIS TREŚCI**

| 1. WSTĘP                                                                                                    | 3        |
|----------------------------------------------------------------------------------------------------|----------|
| 2. WYBÓR I POBRANIE SERWERA SQL                                                                              | 4        |
| 3. INSTALACJA SERWERA SQL NA PRZYKŁADZIE SQL SERVER 2008 R2                                                  | 5        |
| 4. ODTWORZENIE CZYSTEJ BAZY DANEJ Z BACKUP-U                                                                 | 9        |
| 5. PIERWSZE URUCHOMIENIE sBiznes                                                                             | 12       |
| 6. PLIKI PROGRAMU: PLIK GŁÓWNY <i>"sBiznes.exe"</i> ORAZ TZW <i>"BIBLIOTEKI"</i>  <br>POSZCZEGÓLNYCH MODUŁÓW | DO<br>14 |
| 7. UWAGI OGÓLNE                                                                                              | 16       |
| 8. ZASTRZEŻENIE                                                                                              | 16       |

#### 1. WSTĘP

Wykonanie instalacji SQL może zostać wykonane automatycznie poprzez uruchomienie programu <u>sBiznesTools</u> co zaleca producent. Jeżeli jednak użytkownik zdecyduje się na samodzielną instalację to można skorzystać z poniższego przykładu i wskazówek. Odpowiedzialność, za prawidłową instalację oraz konfigurację bazy danych oraz programu ponosi użytkownik. Jeżeli pojawią się pytania lub wątpliwości w trakcie procesu instalacji zachęcamy do kontaktu z naszym biurem: <u>info@sbiznes.pl</u>. Więcej informacji również na: <u>https://sbiznes.pl/instalacja-i-pierwsze-uruchomienie-sbiznes/</u> oraz na: <u>https://sbiznes.pl/opis-aktualizacji/</u>

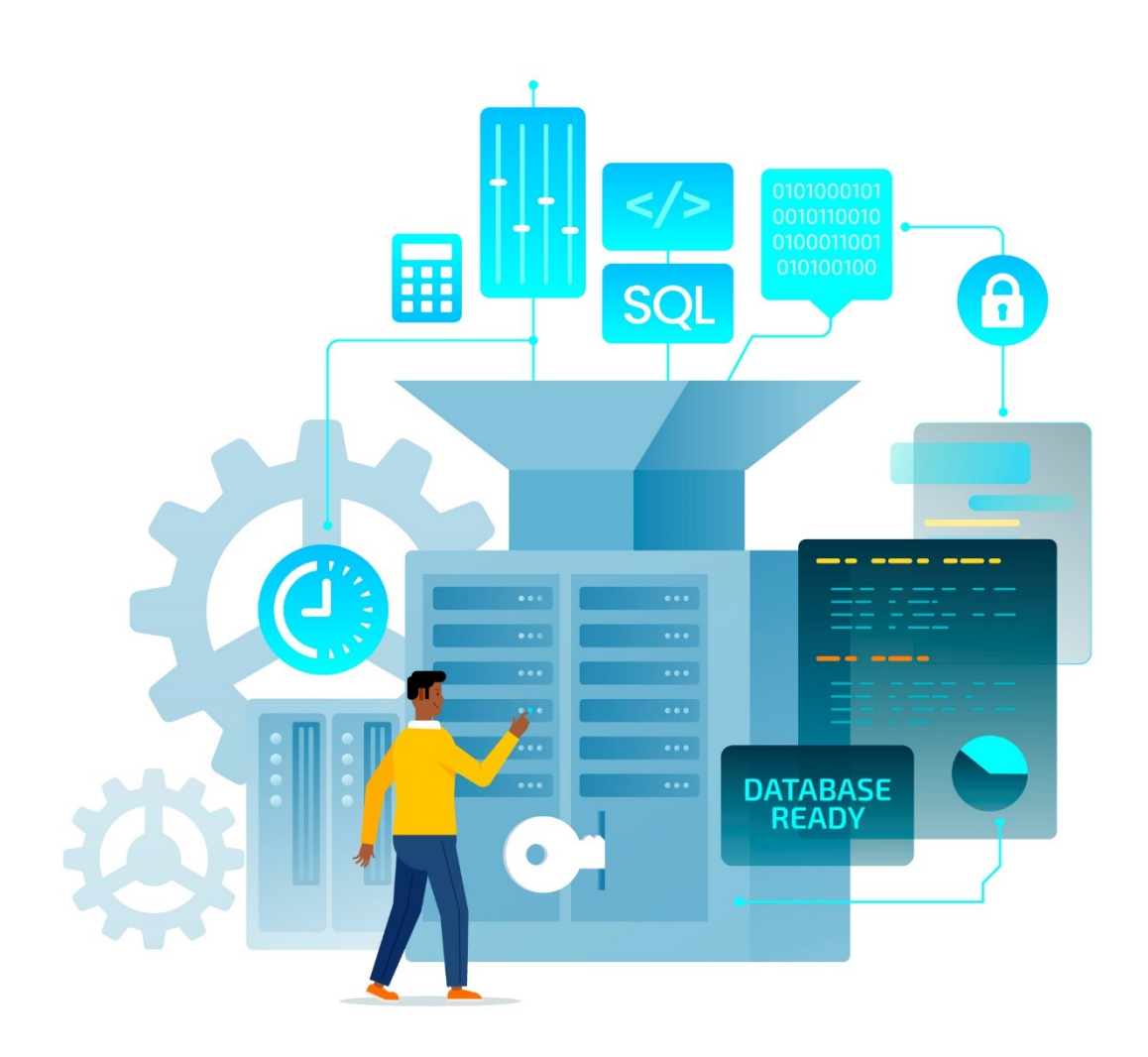

#### 2. WYBÓR I POBRANIE SERWERA SQL

Minimalna wersja serwera SQL jaka jest wspierana to SQL Serwer 2008 R2.

Wszystkie poniższe czynności mogą zostać wykonane automatycznie poprzez uruchomienie pliku "**sBiznesTools.exe**".

Poniżej opis instalacji serwera SQL dla osób, które chcą kontrolować poszczególne etapy instalacji.

Pliki instalacyjne Microsoft® SQL Server® 2008 R2 SP2 - Express Edition można pobrać bezpośrednio ze strony Microsoft.

https://www.microsoft.com/en-us/download/details.aspx?id=30438

W zależności od posiadanego systemu operacyjnego Windows pobieramy wersję SQL x64 lub x86.

| Choose the download you want    |            |                                                      |
|---------------------------------|------------|------------------------------------------------------|
| File Name                       | Size       |                                                      |
| SQLEX9RADV_x64_ENU.exe          | 1,008.6 MB | Download Summary:<br>KEMEGE                          |
| SQLEX9RADV_X86_ENU.exe          | 894.1 MB   | 1. SQLEXPRWT_x64_ENU.exe<br>2. SQLEXPRWT_x86_ENU.exe |
| SQLEXPRWT_x64_ENU.exe           | 340.5 MB   |                                                      |
| SQLEXPRWT_x86_ENU.exe           | 318.4 MB   |                                                      |
| SQLManagementStudio_x64_ENU.exe | 161.0 MB   |                                                      |
| SQLManagementStudio_x86_ENU.exe | 158.3 MB   | Total Size: 658.9 MB                                 |
|                                 | v          |                                                      |

Rys. 1 Pobieranie Microsoft® SQL Server®

Pozostałe wersje serwera SQL do pobrania:

- SQL Server 2012 Express <u>https://www.microsoft.com/en-us/download/details.aspx?id=29062</u>
- SQL Server 2014 Express <u>https://www.microsoft.com/en-us/download/details.aspx?id=42299</u>
- SQL Server 2016 Express <u>https://www.microsoft.com/en-us/download/details.aspx?id=56840</u>
- SQL Server 2017 Express <u>https://www.microsoft.com/en-us/download/details.aspx?id=55994</u>

#### 3. INSTALACJA SERWERA SQL NA PRZYKŁADZIE SQL SERVER 2008 R2

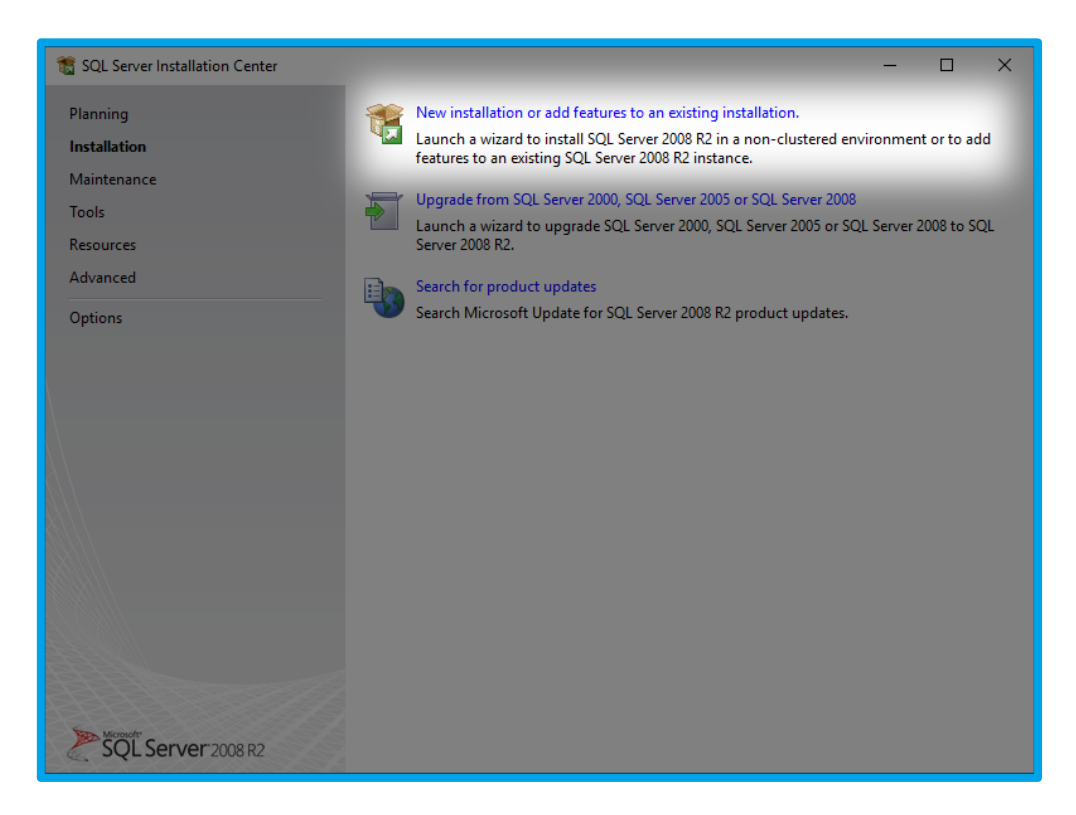

Rys. 2 Instalacja serwera SQL

Proces instalacji rozpoczynamy od wskazania nowej instalacji.

| 🏗 SQL Server 2008 R2 Setup                                                                          |                                                                                                    |                                                 |                                                |                                             | - 0          | × |
|----------------------------------------------------------------------------------------------------|----------------------------------------------------------------------------------------------------|-------------------------------------------------|------------------------------------------------|---------------------------------------------|--------------|---|
| Installation Type<br>Specify whether you want to perfo                                              | rm a new installation of                                                                                                    | r add features to an ex                         | cisting instance of SQ                         | L Server.                                   |              |   |
| Setup Support Rules                                                                                 | New installation o                                                                                                    | r add shared features                           |                                                |                                             |              |   |
| Installation Type<br>License Terms                                                                  | Select this option components such                                                                                                    | if you want to install a<br>as SQL Server Manag | a new instance of SQL<br>ement Studio or Integ | . Server or want to ins<br>ration Services. | stall shared |   |
| Feature Selection                                                                                   | O Add features to an                                                                                                    | existing instance of S                          | QL Server 2008 R2                              |                                             |              |   |
| Installation Rules                                                                                  | MSSQLSERVER                                                                                                    |                                                 |                                                |                                             |              |   |
| Disk Space Requirements<br>Server Configuration<br>Database Engine Configuration<br>Error Reporting | Select this option if you want to add features to an existing instance of SQL Server. For example,<br>you want to add the Analysis Services features to the instance that contains the Database Engine.<br>Features within an instance must be the same edition. |                                                 |                                                |                                             |              |   |
| Installation Configuration Rules                                                                    | Instance Name                                                                                                    | Instance ID                                     | Features                                       | Edition                                     | Version      |   |
| Installation Progress                                                                               | MSSQLSERVER                                                                                                    | MSSQL10_50.MSS                                  | SQLEngine                                      | Enterprise                                  | 10.53.6000.3 | 4 |
| Complete                                                                                            | <shared compon<="" td=""><td></td><td>SSMS, Adv_SSMS,</td><td></td><td>10.53.6000.3</td><td>4</td></shared>                                                                                                    |                                                 | SSMS, Adv_SSMS,                                |                                             | 10.53.6000.3 | 4 |
|                                                                                                    |                                                                                                    |                                                 | Back                                           | > Canrel                                    | Heli         | 0 |
|                                                                                                    |                                                                                                    |                                                 | Next                                           | Cancer                                      |              |   |

Rys. 3 Wybór nowej instalacji

#### Wybieramy komponenty do zainstalowania.

| Feature Selection         Select the Express with Advanced Services features to install.         Setup Support Rules         Installation Type         License Terms         Feature Selection         Installation Rules         Installation Rules         Sever Configuration         Disk Space Requirements         Server Configuration         Database Engine Configuration | ×                     |
|----------------------------------------------------------------------------------------------------|-----------------------|
| Setup Support Rules     Features:     Description:       Installation Type     Instance Features     Server features are instance-a and have their own registry hit       License Terms     Installation Rules     Saver features       Installation Rules     Shared Features     Saver features are instance-a and have their own registry hit       Installation Rules     Shared Features     Management Tools - Basic       Installation Rules     SQL Client Connectivity SDK       Disk Space Requirements     Redistributable Features       Server Configuration     Database Engine Configuration                                                                                                    |                       |
| Error Reporting Installation Configuration Rules Installation Progress Complete                                                                                                    | are<br>es,<br>is on a |
| Shared feature directory: C:\Program Files\Microsoft SQL Server\                                                                                                    |                       |
| Shared feature directory (x86): C:\Program Files (x86)\Microsoft SQL Server\ <back next=""> Cancel H</back>                                                                                                    | <br>≥lp               |

Rys. 4 Wybór komponentów

SQL Serwer instalujemy jako domyślna instancja lub jako nowa instancja jeśli na danym komputerze jest już zainstalowana domyślna instancja.

| 🐮 SQL Server 2008 R2 Setup                                                                      |                                                                                                    |                                    |                       |                  | –             | < |
|-------------------------------------------------------------------------------------------------|----------------------------------------------------------------------------------------------------|------------------------------------|-----------------------|------------------|---------------|---|
| Instance Configuration<br>Specify the name and instance ID f                                    | or the instance of SQL                                                                                      | Server. Instance ID be             | comes part of the in: | stallation path. |               |   |
| Setup Support Rules<br>Installation Type<br>License Terms<br>Feature Selection                  | Default instance Named instance:                                                                            | SQLExpress                         |                       |                  |               |   |
| Installation Rules<br>Instance Configuration<br>Disk Space Requirements<br>Server Configuration | Instance ID:<br>Instance root director                                                                      | MSSQLSERVER<br>y: C:\Program Files | \Microsoft SQL Serve  | ń                |               |   |
| Database Engine Configuration<br>Error Reporting<br>Installation Configuration Rules            | SQL Server directory:<br>Installed instances:                                                               | C:\Program Files\                  | Microsoft SQL Server  | \MSSQL10_50.MSS  | QLSERVER      |   |
| Installation Progress                                                                           | Instance Name                                                                                               | Instance ID                        | Features              | Edition          | Version       |   |
| Complete                                                                                        | MSSQLSERVER                                                                                                 | MSSQL10_50.MSS                     | SQLEngine             | Enterprise       | 10.53.6000.34 |   |
|                                                                                                 | <shared compon<="" th=""><th></th><th>SSMS, Adv_SSMS,</th><th></th><th>10.53.6000.34</th><th></th></shared> |                                    | SSMS, Adv_SSMS,       |                  | 10.53.6000.34 |   |
|                                                                                                 |                                                                                                    |                                    | Back                  | ta Cancel        | Halo          |   |
|                                                                                                 |                                                                                                    |                                    | - Dack INEXT          | Cancel           | пер           |   |

Rys. 5 Wybór instancji

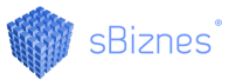

W kolejnym kroku wybieramy wymagane 'Collation' serwera: SQL\_Polish\_CP1250\_CS\_AS.

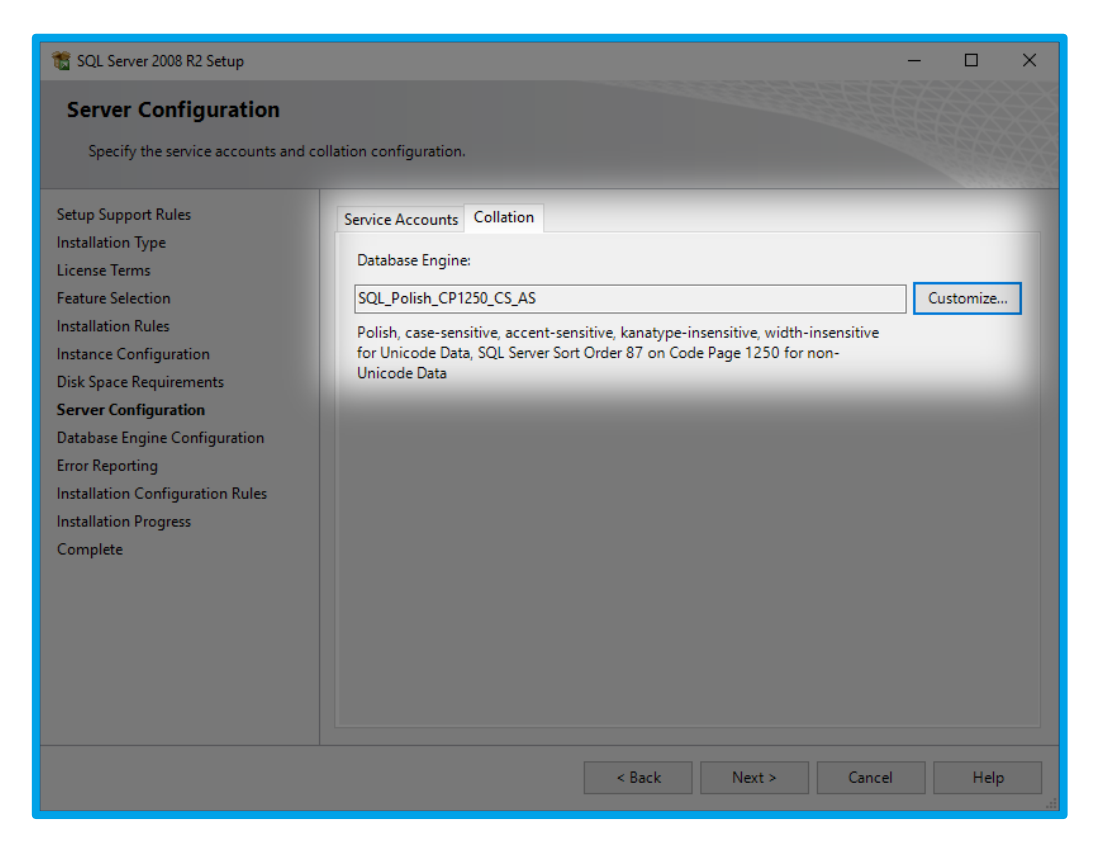

Rys. 6 Wybór 'Collation' serwera

Parametry autoryzacji ustawiamy jako 'Mixed Mode' z utworzeniem hasła dla użytkownika 'sa'.

| 🏗 SQL Server 2008 R2 Setup                                                                                                    |                                                                                                    |                                                                                                    |        | -                                                          |                                    | × |  |
|----------------------------------------------------------------------------------------------------|----------------------------------------------------------------------------------------------------|----------------------------------------------------------------------------------------------------|--------|------------------------------------------------------------|------------------------------------|---|--|
| Database Engine Configu<br>Specify Database Engine authentic                                                                                                    | ration<br>ation security mode, admir                                                                                                    | istrators and data director                                                                                                    | ies.   |                                                            |                                    |   |  |
| Setup Support Rules<br>Installation Type<br>License Terms<br>Feature Selection<br>Installation Rules<br>Instance Configuration<br>Disk Space Requirements<br>Server Configuration<br>Database Engine Configuration<br>Error Reporting<br>Installation Configuration Rules<br>Installation Progress<br>Complete | Specify the authentic<br>Authentication Mode<br>Windows authentic<br>Mixed Mode (SQL<br>Specify the password<br>Enter password:<br>Confirm password:<br>Specify SQL Server ad | Data Directories       FILESTREAM         e authentication mode and administrators for the Database Engine.         ation Mode         ws authentication mode         Mode (SQL Server authentication and Windows authentication)         e password for the SQL Server system administrator (sa) account.         word:         execute administrators |        |                                                            |                                    |   |  |
|                                                                                                    | Add Current User                                                                                                    | Add Remove                                                                                                    | Nexts  | SQL Server<br>administrato<br>unrestricted<br>the Database | ors have<br>access to<br>e Engine. |   |  |
|                                                                                                    |                                                                                                    | < Back                                                                                                    | Next > | Cancel                                                     | Help                               |   |  |

Rys. 7 Wybór parametrów autoryzacji

Pliki instalacyjne dodatku Service Pack 3 dostępne są do pobrania bezpośrednio ze strony Microsoft.

Microsoft® SQL Server® 2008 R2 Service Pack 3

https://www.microsoft.com/en-us/download/details.aspx?id=44271

#### 4. ODTWORZENIE CZYSTEJ BAZY DANEJ Z BACKUP-U

Logowanie do serwera SQL za pomocą narzędzia SQL Server Management Studio (dostępne jeśli podczas instalacji serwera SQL wybrany został komponent: Management Tools - Basic).

| 🚽 Connect to Server | ×                                              |  |  |  |  |  |  |
|---------------------|------------------------------------------------|--|--|--|--|--|--|
| SQL Server 2008 R2  |                                                |  |  |  |  |  |  |
| Server type:        | Database Engine 🗸 🗸                            |  |  |  |  |  |  |
| Server name:        | (local) ~                                      |  |  |  |  |  |  |
| Authentication:     | SQL Server Authentication $\qquad \qquad \lor$ |  |  |  |  |  |  |
| Login:              | sa 🗸 🗸                                         |  |  |  |  |  |  |
| Password:           |                                                |  |  |  |  |  |  |
|                     | Remember password                              |  |  |  |  |  |  |
| Connect             | Cancel Help Options >>                         |  |  |  |  |  |  |

Rys. 8 Okno logowania

W polu 'Server name' podajemy nazwę naszego serwera (komputera) i hasło dla użytkownika 'sa', które zostało założone na etapie instalacji.

Po poprawnym zalogowaniu się przechodzimy na grupę 'Databases'.

Za pomocą opcji dostępnej pod prawym klawiszem myszki wybieramy z menu 'Restore Database...'.

| Object Explorer                                          | <b>▼</b> ₽ X                 |
|----------------------------------------------------------|------------------------------|
| Connect 🕶 📑 📑                                            | 7 🛃 🍒                        |
| Ilocal) (SQL Serve Ilocal) (SQL Serve Ilocal) (SQL Serve | r 10.50.6000 - sa)           |
| 🕀 🚞 Security                                             | New Database                 |
| ⊕ Server Ob     ⊕ Replicatio                             | Attach                       |
| 🗉 🦲 Managem                                              | Restore Database             |
| 🕢 🔂 SQL Serve                                            | Restore Files and Filegroups |
|                                                          | Start PowerShell             |
|                                                          | Reports +                    |
|                                                          | Refresh                      |
| -                                                        |                              |

*Rys. 9 Odtworzenie bazy danych* 

Podajemy nazwę odtwarzanej bazy (sBiznes), lokalizację w jakiej znajduje się backup z zaznaczeniem opcji 'Restore'.

| 间 Restore Database - sBiznes  |                                         |                             |             |                       |              | -              | - 🗆                 | ×            |
|-------------------------------|-----------------------------------------|-----------------------------|-------------|-----------------------|--------------|----------------|---------------------|--------------|
| Select a page<br>Page General | 🕵 Script 🔻 🚺 Help                       |                             |             |                       |              |                |                     |              |
| Poptions                      | Destination fo<br>Select or t           | Destination for restore     |             |                       |              |                |                     |              |
|                               | To databa                               | To database:                |             |                       |              |                |                     |              |
|                               | To a point                              | in time:                    | Most        | recent possible       | •            |                |                     |              |
|                               | Source for res                          | tore                        |             |                       |              |                |                     |              |
|                               | Specify the                             | e source and location       | of backup s | ets to restore.       |              |                |                     |              |
|                               | O From d                                | atabase:                    |             |                       |              |                |                     | $\sim$       |
|                               | From device:     D:\sBiznes\sBiznes.bak |                             |             |                       |              |                |                     |              |
|                               | Select the                              | backup sets to restore      | e:          | -                     |              | -              | -                   |              |
|                               | Restore                                 | Name<br>sBiznes-Full Databa | se Backup   | Component<br>Database | Type<br>Full | Server<br>SSQL | Database<br>sBiznes | Positio<br>1 |
| Connection                    |                                         | .:                          |             |                       |              |                |                     |              |
| Server:<br>(local)            |                                         |                             |             |                       |              |                |                     |              |
| Connection:<br>sa             |                                         |                             |             |                       |              |                |                     |              |
| View connection properties    |                                         |                             |             |                       |              |                |                     |              |
| Progress                      |                                         |                             |             |                       |              |                |                     |              |
| Ready                         | <                                       | _                           |             |                       |              |                |                     | >            |
|                               |                                         |                             |             |                       |              |                |                     |              |
|                               |                                         |                             |             |                       |              | OK             | Can                 | cel:         |

Rys. 10 Podanie nazwy odtwarzanej bazy sBiznes

Po odtworzeniu bazy (sBiznes) należy sprawdzić czy zaznaczone parametry są zgodne z wymaganymi.

| 🧃 Database Properties - sBiznes                                                         | 5                                                                                                    |                                                            | - 🗆  | ×    |
|-----------------------------------------------------------------------------------------|----------------------------------------------------------------------------------------------------|------------------------------------------------------------|------|------|
| Select a page                                                                           | 🖾 Script 🔻 🚺 Help                                                                                                    |                                                            |      |      |
| Files<br>Filegroups<br>Options<br>Change Tracking<br>Permissions<br>Extended Properties | Collation: Si<br>Recovery model: Si<br>Compatibility level: Si                                                                                                    | QL_Polish_CP1250_CS_AS<br>mple<br>QL Server 2008 (100)     |      | ~ ~  |
| Mirroring                                                                               | Other options:                                                                                                    |                                                            |      |      |
|                                                                                         | Automatic     Auto Close     Auto Create Statistics     Auto Shrink     Auto Update Statistics     Auto Update Statistics     Auto Update Statistics Asynchronously     Cursor     Close Cursor on Commit Enabled     Default Cursor     Miscellaneous | False<br>True<br>False<br>True<br>False<br>False<br>GLOBAL |      |      |
| Connection                                                                              | ANSI NULL Default                                                                                                    | False                                                      |      |      |
| Server:<br>(local)<br>Connection:<br>sa                                                 | ANSI NULLS Enabled<br>ANSI Padding Enabled<br>ANSI Warnings Enabled<br>Arithmetic Abort Enabled<br>Concatenate Null Yields Null                                                                                                    | False<br>False<br>False<br>False<br>False                  |      |      |
| View connection properties                                                              | Cross-database Ownership Chaining En<br>Date Correlation Optimization Enabled<br>Numeric Round-Abort                                                                                                    | abled False False False False                              |      |      |
| Ready                                                                                   | ANSI NULL Default                                                                                                    |                                                            |      |      |
|                                                                                         |                                                                                                    | ОК                                                         | Cano | xeli |

Rys. 11 Właściwości bazy danych

#### 5. PIERWSZE URUCHOMIENIE sBiznes

**Program sBiznes należy uruchomić pierwszy raz z parametrem "-a" aby można było wskazać serwer bazy danych.** Po pierwszym uruchomieniu zostanie utworzony plik config.prm, w którym zostaną zapisane dane logowania (nazwa bazy, serwer, użytkownik sa wraz z hasłem).

Dla wygody można również:

Po "–a" dodać parametry: "-u" "-p" podając po literkach "u" i "p" odpowiednie dane – ze spacją (przykład: -u kk –p xyz12, gdzie kk –nazwa użytkownika, xyz12 – hasło użytkownika). Umożliwi to bezpośrednie uruchamianie programu bez wpisywania użytkownika i hasła.

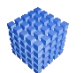

#### UWAGA!

Ten wariant nie jest zalecany pod względem bezpieczeństwa danych.

| 🇊 Właściwości: sBizne | es.exe                |               |               | ×        |
|-----------------------|-----------------------|---------------|---------------|----------|
| Ogólne Skrót Zgodr    | ność Zabezpieczenia   | Szczegóły     | Poprzednie we | ersje    |
| sBiznes.e             | exe                   |               |               |          |
| Typ docelowy:         | Aplikacja             |               |               |          |
| Lokalizacja docelowa: | eBiznes               |               |               |          |
| Element docelowy:     | D:\sBiznes\sBiznes.ex | e -a -u admin | -p admin      |          |
| Rozpocznij w:         | D:\sBiznes            |               |               |          |
| Klawisz skrótu:       | Brak                  |               |               |          |
| Uruchom:              | Normalne okno         |               | $\sim$        |          |
| Komentarz:            |                       |               |               |          |
| Otwórz lokalizację p  | oliku Zmień ikonę     | . Zaawan      | sowane        |          |
|                       |                       |               |               |          |
|                       |                       |               |               |          |
|                       |                       |               |               |          |
|                       |                       |               |               |          |
|                       |                       |               |               |          |
|                       |                       |               |               |          |
|                       | ОК                    |               | Anuluj        | Zastosuj |

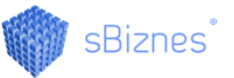

Jeżeli posiadamy licencję to należy wczytać plik licencyjny: licencja\_NazwaFirmy.prm. Opcja wczytania znajduje się w zakładce Licencje, Administracja – Parametry systemu.

| Parametry systemu                      |                                   |                                                   |                               |                                   |                 |                 | ? <mark>×</mark>   |
|----------------------------------------|-----------------------------------|---------------------------------------------------|-------------------------------|-----------------------------------|-----------------|-----------------|--------------------|
| Firma System Do<br>Rozliczenia Majątek | datkowe Sprzeda<br>trwały Miejsca | aż Sprzedaż wg VAT Zak<br>Kasy fiskalne Komputery | up Magazyny<br>i urządzenia E | Zamówienia odbio<br>Baza Licencja | orcy Księgowość | KPiR Deklarac   | je VAT Kasa / Bank |
| Numer                                  | 00500000                          |                                                   |                               | Û                                 |                 |                 |                    |
| Nazwa                                  |                                   |                                                   |                               |                                   |                 | NIP             |                    |
| Adres                                  |                                   |                                                   |                               |                                   |                 | В               | iiuro rachunkowe 🗌 |
| Liczba zakładów                        |                                   | Data za                                           | akupu 20                      | 014-01-01                         |                 | Data abonamentu | 2050-08-08         |
| LICZDA STANOWISK                       | T <b>v</b>                        | Data gi                                           | warancji 20                   | J15-01-01                         |                 | Data wazności   | 2100-08-08         |
| SPRZEDAŻ                               | $\checkmark$                      | MAJĄTEK TRWAŁY                                    | $\checkmark$                  | FUNKCJE                           | MS EXCEL 3      |                 | REZERWACJE         |
| ZAKUPY                                 | $\checkmark$                      | KSIĘGOWOŚĆ                                        |                               | PRODUK                            | CJA 🗌           |                 | GASTRONOMIA        |
| ZAMÓWIENIA                             | $\checkmark$                      | KSIĘGA HANDLOWA                                   | $\checkmark$                  | DZIENNIK                          | K ZADAŃ         |                 | HOTEL              |
| MAGAZYNY                               | $\checkmark$                      | PLIKI JPK                                         | $\checkmark$                  | KARTY PO                          | OJAZDÓW         |                 | BILETY WSTĘPU      |
| PERSONEL                               | $\checkmark$                      | IMPORT e-ZLA                                      | $\checkmark$                  | SKLEP IN                          |                 |                 | ARENA              |
| KARTOTEKA PPK                          |                                   | e-SPRAWOZDANIA                                    |                               |                                   |                 |                 | WYPOŻYCZALNIA      |
| PRACOWNIK eMA                          | T 🗹                               |                                                   | Ł                             | }                                 |                 |                 |                    |
|                                        |                                   |                                                   | Wczytaj pli                   | k licencyjny                      |                 |                 |                    |
|                                        |                                   |                                                   |                               |                                   |                 |                 |                    |
| 📮 Anuluj                               |                                   |                                                   |                               |                                   |                 |                 | 📀 ок               |

*Rys.* 14 Okno wczytywania licencji systemu sBiznes

## 6. PLIKI PROGRAMU: PLIK GŁÓWNY *"sBiznes.exe"* ORAZ TZW *"BIBLIOTEKI"* DO POSZCZEGÓLNYCH MODUŁÓW

| * | sBiznes.exe | Obrót Towarowy, Finanse i Księgowość, Ewidencje |
|---|-------------|-------------------------------------------------|
|   | VAT         |                                                 |

- sBiznes.Personel.dll Kadry-Płace oraz Ewidencja Czasu Pracy
- sBiznes.Majatek.dll Środki Trwałe Wyposażenie oraz Wypożyczalnia
- sBiznes.Sklep.dll Obsługa sklepów internetowych
- sBiznes.Dziennik.dll Zarządzanie bieżącymi zadaniami
- sBiznes.Produkcja.dll Obsługa procesów produkcji
- sBiznes.Kooperacja.dll Obsługa procesów kooperacyjnych
- sBiznes.Zlecenia.dll
  Obsługa zleceń produkcyjnych
- sBiznes.Rezerwacje.dll Sprzedaż biletów
- sBiznes.Arena.dll
   Obsługa obiektów z rezerwacją miejsc (hale, stadiony, kina,...)
- sBiznes.KartyPojazdow.dll Ewidencja pojazdów i kart drogowych
- sBiznes.Karta.dll Obsługa kart lojalnościowych
- sBiznes.Hotel.dll
   Zarządzanie hotelem, zajazdem, itp.
- sBiznes.Trans.dll Zarządzanie obiektami zamkniętymi takimi jak obiekty sportowe, bary czy restauracje.
- sBiznes.Bilet.dll
   Obsługa stoków narciarskich oraz podobnych obiektów
- sBiznes.eSprawozdania.dll Obsługa eSprawozdań

Aby pojawiło się na ekranie po lewej stronie Menu Funkcjonalne (moduł) wymagane są:

- Licencja do danego modułu czyli tzw.: klucz licencyjny Można to sprawdzić
   w: Adminstracja Parametry Systemu Licencja.
- Odpowiedni i aktualny plik lub pliki \*) dll uwaga: należy sprawdzić plik (pliki), czy nie został zablokowany przez program antywirusowy np. przy rozpakowaniu.
- Prawo dostępu do danego modułu (ów), definiowane w: Administracja Użytkownicy – Prawa Użytkownika.

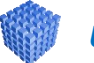

#### UWAGA!

Niektóre moduły są powiązane i wymagane jest kilka plików dll.

Ewentualne pytania należy kierować bezpośrednio do opiekuna handlowego lub w formie e-mail na adres: <u>info@sbiznes.pl</u>

#### 7. UWAGI OGÓLNE

- Funkcjonalności opisane w instrukcji są dostępne dla użytkownika w zależności od posiadanych licencji.
- Program stale jest uaktualniany i niektóre obrazki oraz opisy w niniejszej dokumentacji mogą się różnić od tych bieżących występujących w najnowszych wersjach programu.
- Opisy aktualizacji dostępne na: <u>www.sbiznes.pl</u> oraz na <u>www.sbiznes.eu</u>
- Prawidłowe ustawienie parametrów systemu sBiznes oraz zdefiniowanie wszystkich rodzajów dokumentów i słowników umożliwi efektywne wykorzystanie wszystkich możliwości jakie stwarza program oraz pozwoli uniknąć błędów podczas pracy z programem.
- Aby zapewnić bezpieczeństwo danych zaleca się systematyczne wykonywanie kopii archiwalnych co najmniej raz dziennie lub w zależności od czasu pracy z programem.
- Firma nie ponosi odpowiedzialności za skutki i następstwa jakie mogą wyniknąć w związku z wykorzystywaniem aplikacji. Użytkownik odpowiada za prawidłowość wprowadzanych danych oraz za weryfikację wyników. Wszelkie uwagi prosimy zgłaszać na nasz adres e-mail: <u>info@sbiznes.pl</u>.

#### 8. ZASTRZEŻENIE

Wszelkie prawa zastrzeżone. Nieautoryzowane rozpowszechnianie całości lub fragmentu niniejszej publikacji w jakiejkolwiek postaci jest zabronione. Wykonywanie kopii metodą kserograficzną, fotograficzną, a także kopiowanie niniejszej instrukcji na nośniku filmowym, magnetycznym lub innym powoduje naruszenie praw autorskich niniejszej publikacji.

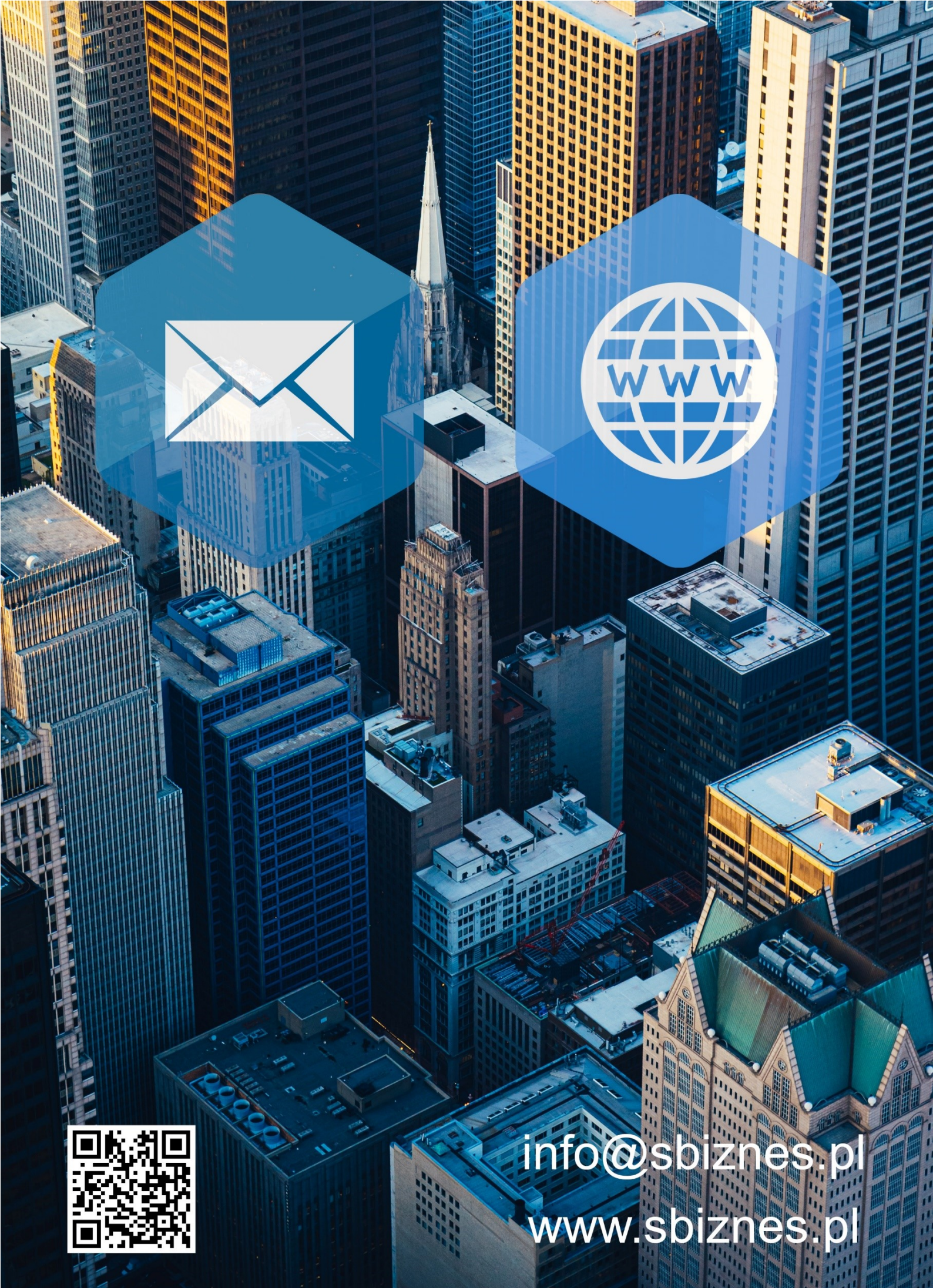